#### https://agreims.comiti-sport.fr/

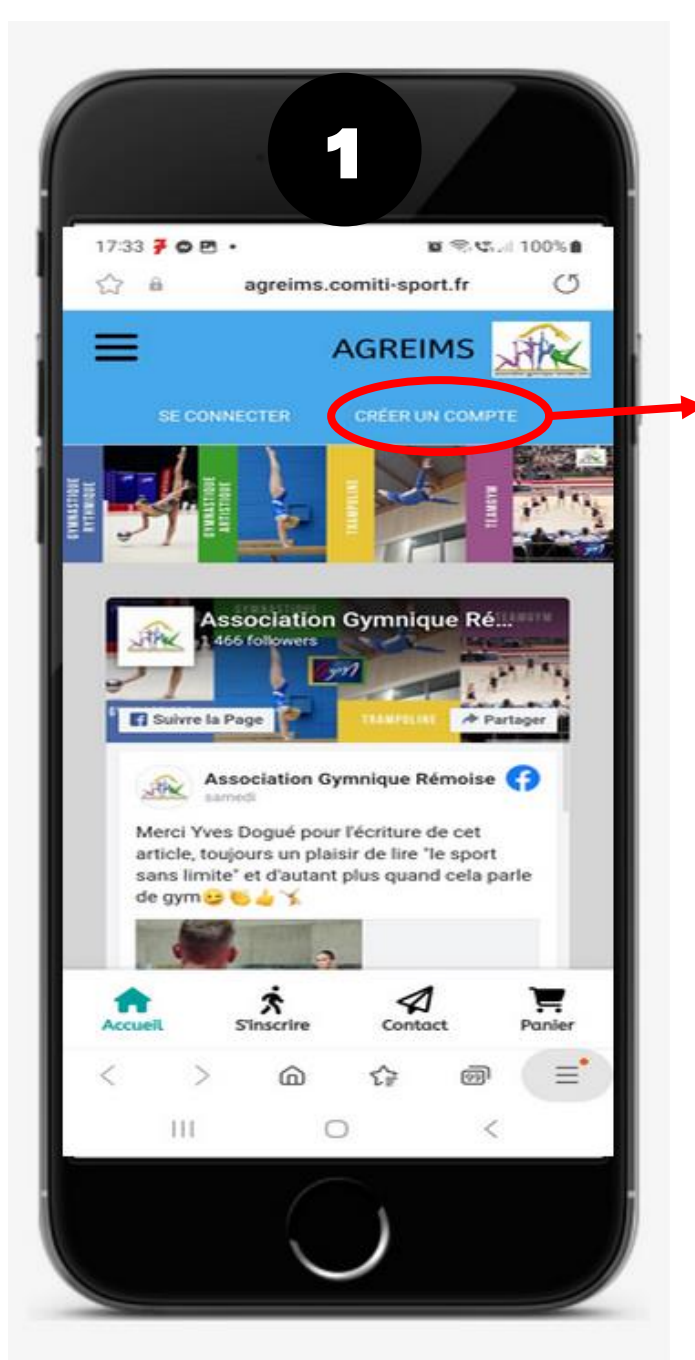

CLIQUEZ pour créer un compte à votre nom (pas celui de votre enfant)

| 57       | 5 <b>2 0</b> 2 | •<br>agreim | s.comiti-s                | i∎ ⊜<br>port.fr                                                                                                 | <b>C</b> i 90 | 1% <b>±</b> |
|----------|----------------|-------------|---------------------------|----------------------------------------------------------------------------------------------------|---------------|-------------|
|          |                | j.          | P                         |                                                                                                    |               |             |
| AS<br>GY | SOC            |             | DN<br>RĚM                 | IOIS                                                                                                    | E             |             |
| v        | ous êtes s     | ur le poi   | nt de cré                 | er le co                                                                                                    | mpte d        | e           |
| E        | ntrez les      | informat    | e famille.<br>ions de l'é | enfant e                                                                                                    | t/ou du       |             |
|          |                | respon      | sable lég                 | al.                                                                                                    |               |             |
|          | * Nom d        | e famille   |                           |                                                                                                    |               |             |
|          | Entrez v       | otre nom    | de famille                | ē.                                                                                                    |               |             |
|          | * Prénor       | n           |                           |                                                                                                    |               | - 1         |
|          | Entrez v       | otre prén   | om                        |                                                                                                    |               | - 1         |
|          | * Genre        |             |                           |                                                                                                    |               | - 1         |
|          |                |             |                           |                                                                                                    | ~             | - 8         |
|          | * Date d       | e naissar   | ice                       |                                                                                                    |               | - 1         |
|          |                | ~ 01        | ~                         | 2023                                                                                                    | ~             |             |
|          | 01             | ~           |                           | Edit to the second second second second second second second second second second second second second second s | 8             | =           |
| <        | >              | 6           | €₽                        | 000                                                                                                    |               |             |

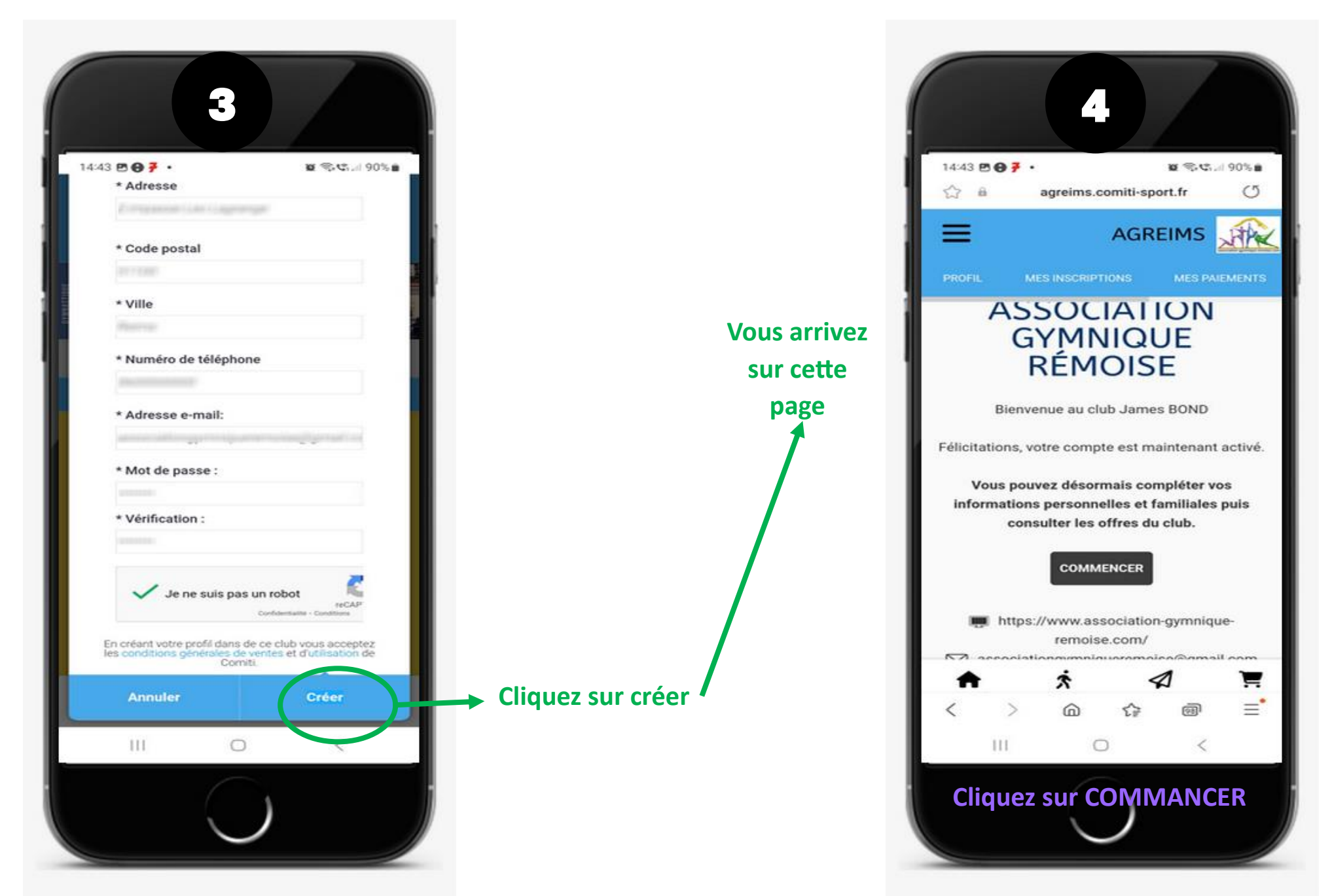

https://agreims.comiti-sport.fr/

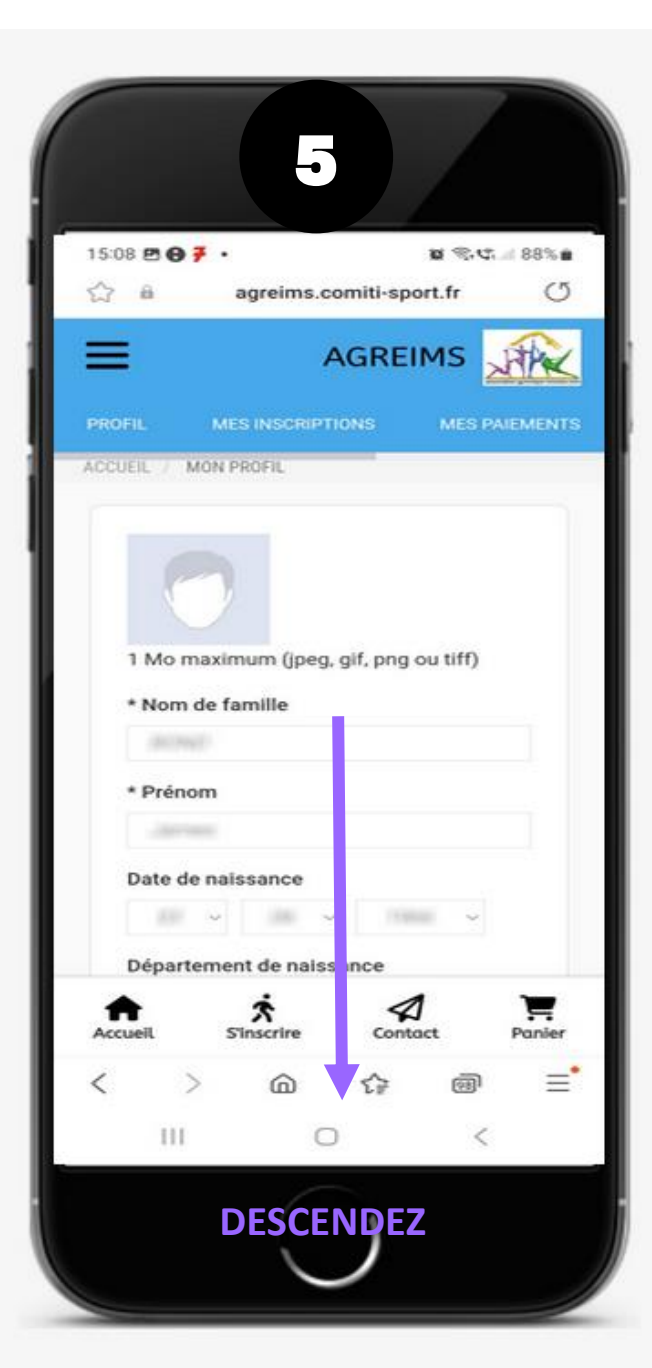

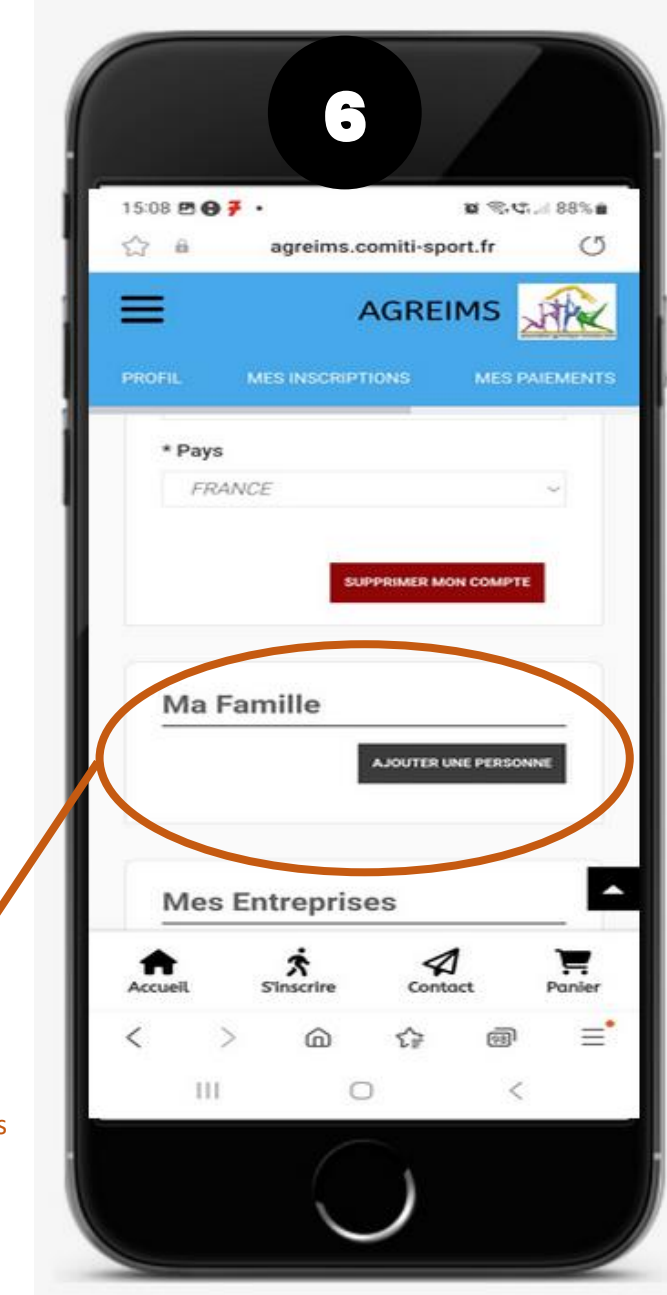

Cliquez sur AJOUTER UNE PERSONNE Ça peut être l'enfant ou les enfants à inscrire, le deuxième parent...

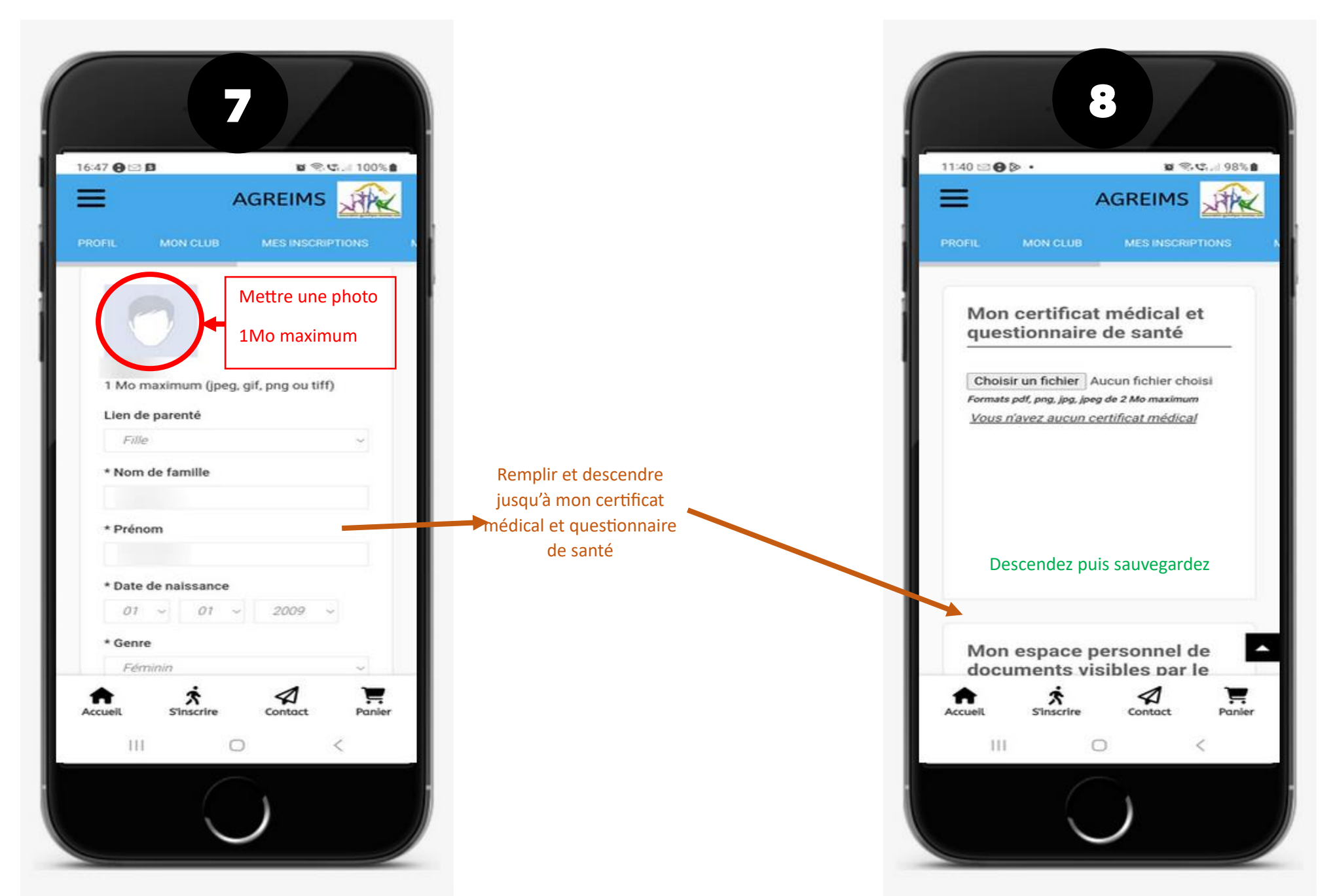

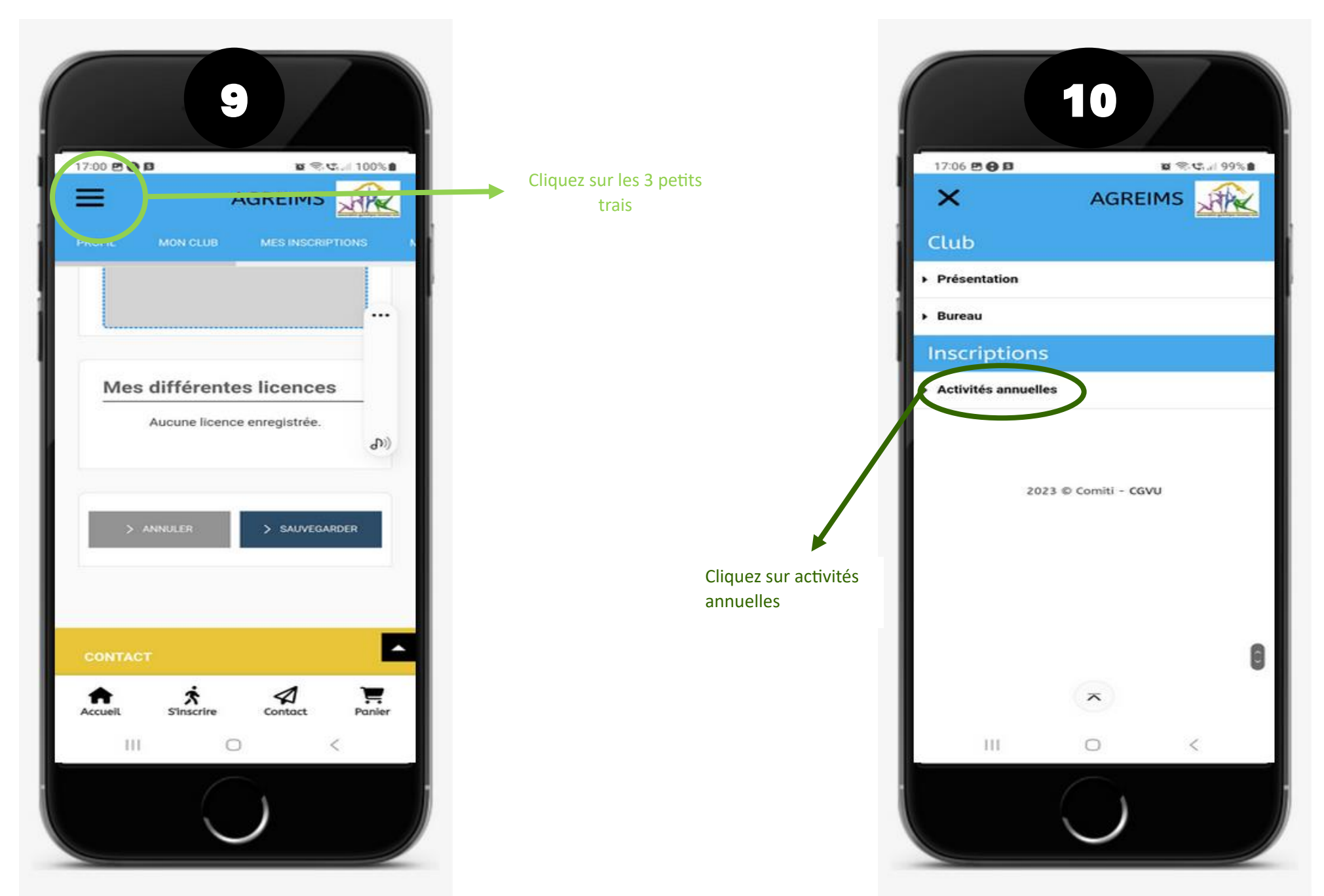

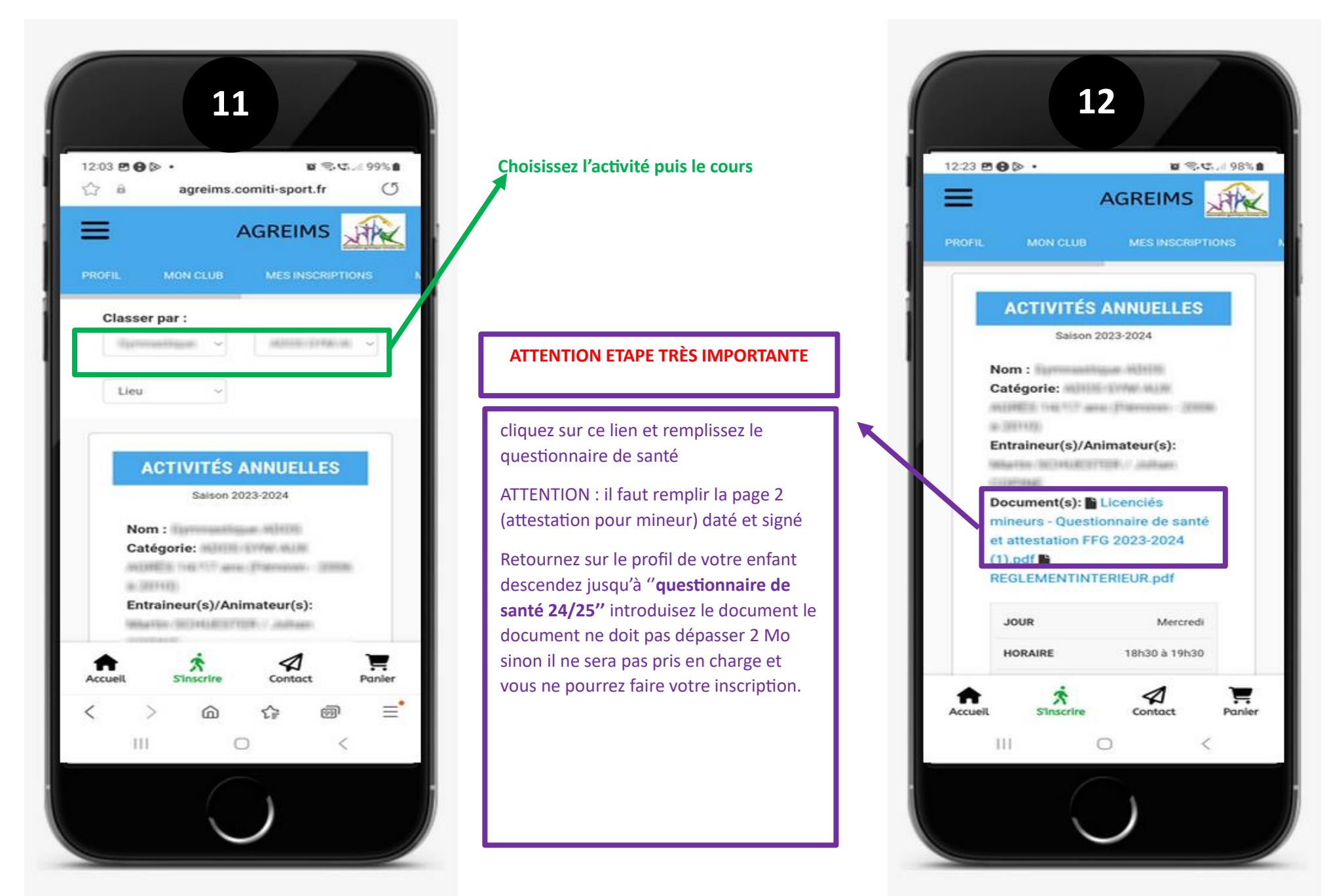

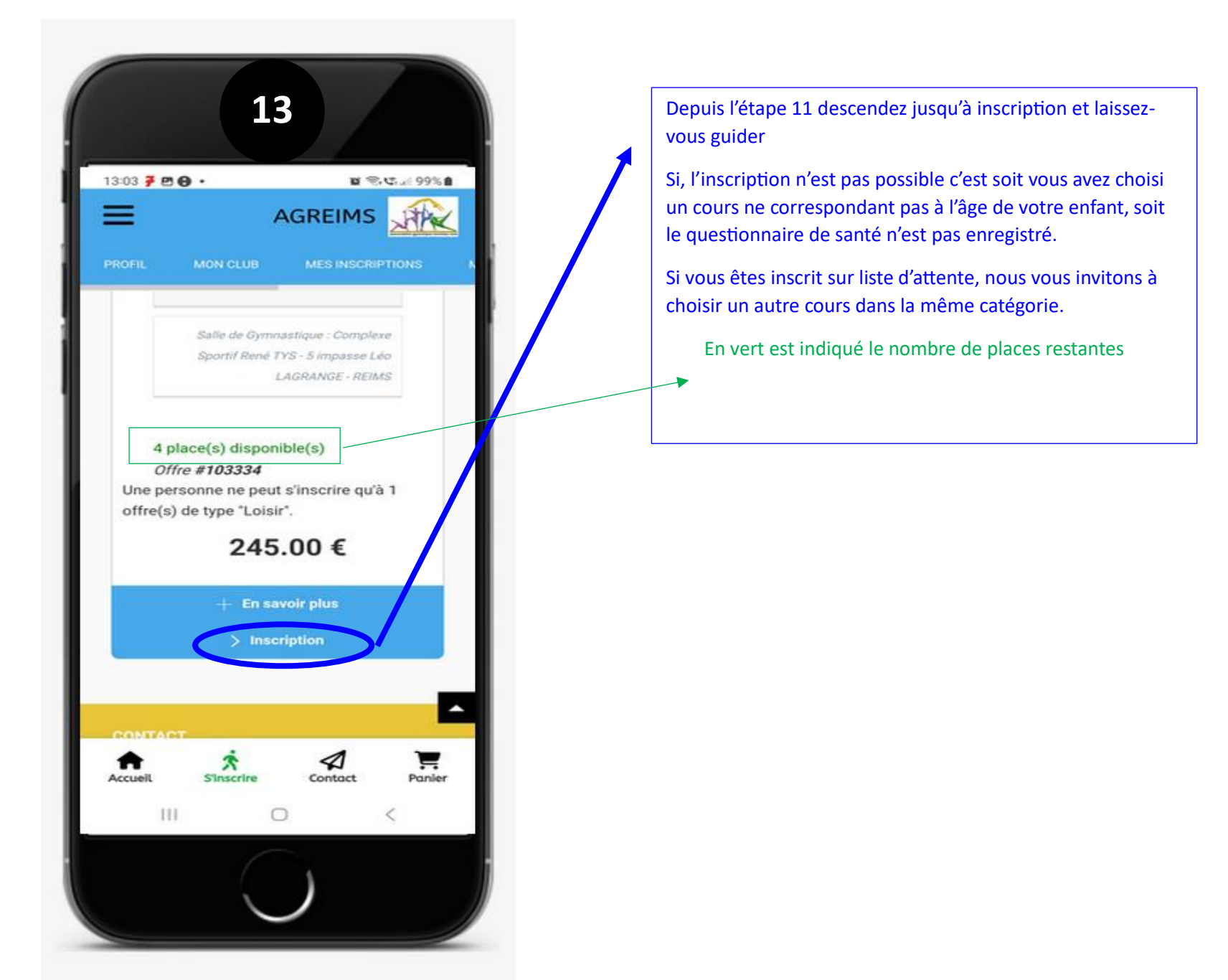